## ふじみ野市保護者メール ご利用手順書

## 新規登録・変更・退会の手順について

※この利用手順書は、登録完了後も登録情報の変更の際などに必要になりますので、大切に保管してください。

新規登録・変更・退会の手順

以下の手順で行います。

 新規登録

 受信許可設定

 空メール送信\*

 登録ページにアクセスし登録

変更・退会 空メール送信<sup>\*</sup> マイページにアクセスし変更・退会

※空メールを送信後の自動返信メールに記載されたURLから、登録ページやマイページにアクセスします。

## (1) 受信許可設定

携帯電話会社等の迷惑メールフィルターの設定を変更し、メールを受信できるようにします。

| 許可設定ドメイン | fujimino-school.mailio.jp |
|----------|---------------------------|
| 許可設定ドメイン | tujimino-school.mailio.jp |

迷惑メールフィルターの詳細な設定方法は、携帯電話会社等のホームページをご参考ください。 設定方法のページが見つからない、設定方法が分からない場合は、携帯電話ショップへお問い合わせください。

(2) 空メール送信

```
二次元バーコードを読み取り(若しくはアドレスを直接入力し)、空メールを送信します。
```

| 二次元バーコード | 登録・更新用メールアドレス                   |
|----------|---------------------------------|
|          | login@fujimino-school.mailio.jp |

「ふじみ野市保護者メール」 からのメールを受信したら、24時間以内にメッセージを開き URL ヘアクセスします。 トピック(受信対象として登録する所属)は、下記のコードを入力し選択してください。

| アクセスコード | 選択対象   |
|---------|--------|
| 305s    | 大井西中学校 |

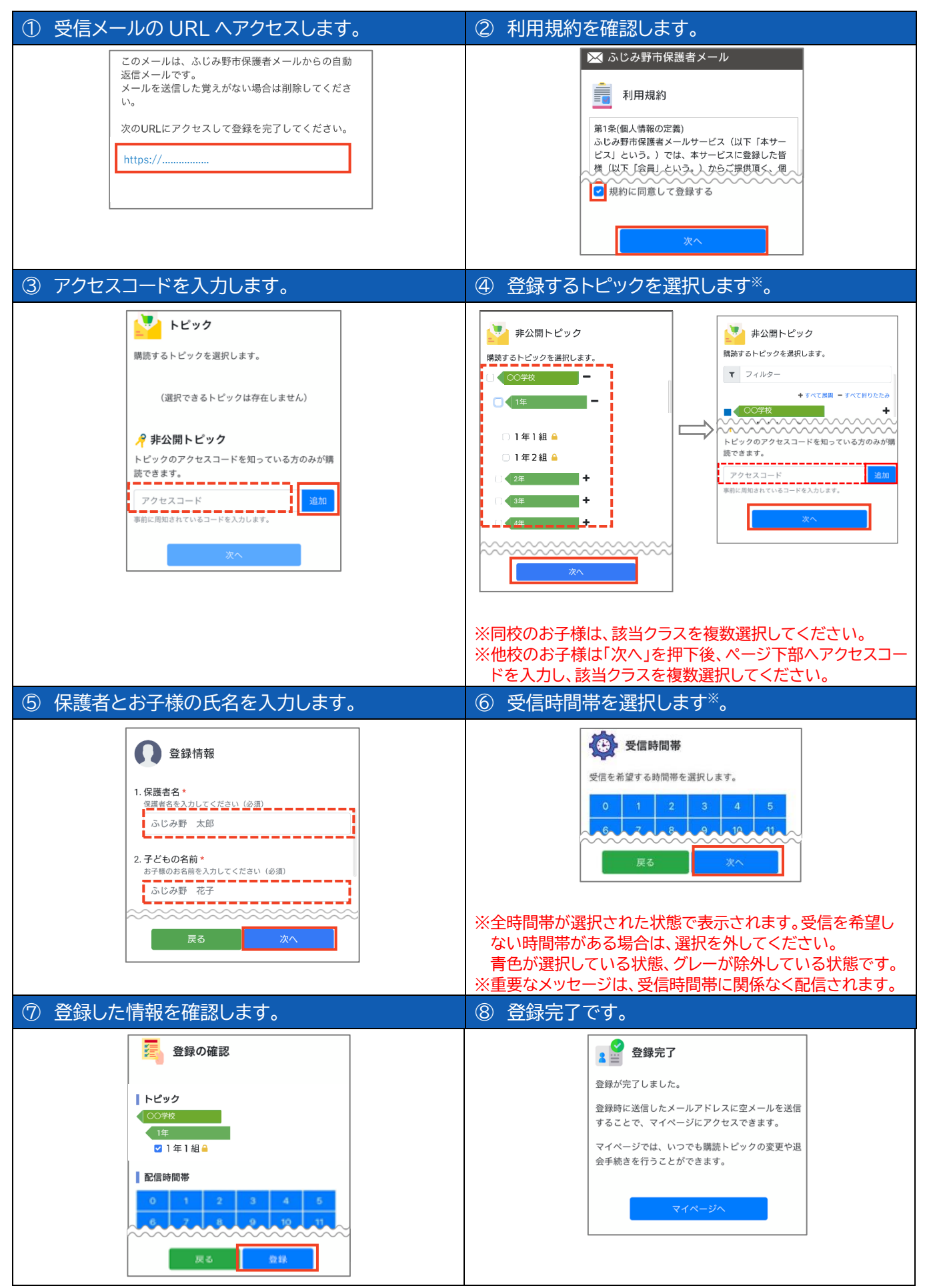

※登録内容の変更や退会は、空メール(login@fujimino-school.mailio.jp)を送信後、自動返信メールに記載されたURLにアクセスし行います。

©2024 Dawn-Corp Confidential and Proprietary